- 1) Acessar o domínio: <u>http://sped3.5gacap.eb.mil.br/#/login</u> e logue em sua Conta SPED;
- 2) Redija um DIEx Simplificado seguindo os seguintes passos:

| - Remetente            | ~ | Remetente     | Auxiliar da Seção de Fiscalização<br>Auxiliar da Seção de Fiscalização de<br>Produtos Controlados (2º Sgt Magno<br>da Silva Marinho) | ADQUIRENTE |
|------------------------|---|---------------|----------------------------------------------------------------------------------------------------|------------|
| — Destinatári<br>Ao Sr | × | Destinatários | ☐ Não usar fluxo de trabalho para selecionar<br>Destinatários.                                                                       | CMT BIA    |

3) Em assunto: aquisição de Certificado de Registro de Arma de Fogo e Porte de Arma de Fogo – (p/g nome do militar)

| ssunto                      |                      |                       |                       |  |
|-----------------------------|----------------------|-----------------------|-----------------------|--|
| aquisicao de Certificado de | Arma de Fogo e Porte | de Arma de Fogo - (p, | /g - nome do militar) |  |
| ·                           |                      |                       | <u> </u>              |  |

| Realize aqui a pesquisa rápida ou navegue<br>pelos níveis abaixo: | NÃO CLASSIFICADO | ~ | Classificaç<br>NÃO CL                                                                                                    | ão Docume<br>ASSIFICAD(                                        | ntal<br>)                                                                |
|-------------------------------------------------------------------|------------------|---|----------------------------------------------------------------------------------------------------|----------------------------------------------------------------|--------------------------------------------------------------------------|
| Classe Documental (1° Nivel) NĂO                                  | LASSIFICADO      | ~ | Utilizado para quando o<br>usuário não souber a<br>correta classificação do<br>documento que está<br>produzindo.<br>Esta opção de "NÃO<br>CLASSIFICADO" está<br>disponível apenas<br>temporariamente enquanto<br>os usuários estiverem se<br>familiarizando com a | Fase Correr<br>Fase<br>Intermediár<br>Destinação<br>Observação | Fases<br>Não definida<br>Não definida<br>ia:<br>Final: Não definida<br>: |

| Referenciar documento | do SPED                                                                                      |
|-----------------------|----------------------------------------------------------------------------------------------|
| Anexar docume         | ento do SPED                                                                                 |
| Adicionar R           | teferência                                                                                   |
| + Escolber Arquivos   | ANEXO A deferido pelo COMANDANTE                                                             |
|                       | Identidade do Militar ATUALIZADA;<br>BOLETIM DE REENGALAMENTO em caso de militar temporário: |
|                       |                                                                                              |
| lexos:                |                                                                                              |

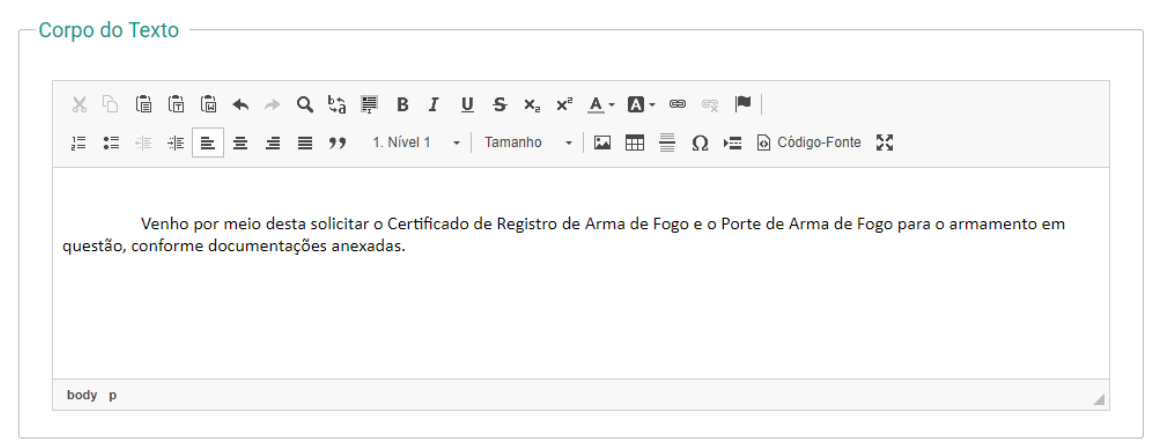

4) Após esse processo, deverá ASSINAR e PROTOCOLAR, o DIEx irá para a Caixa do Cmt Bia que despachará com o Cmt OM, logo após, encaminhará o DIEx para o SFPC/ OM.